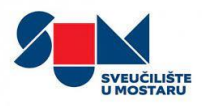

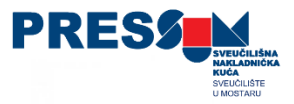

## Upute za unos radova u Registar / Bibliografiju radova

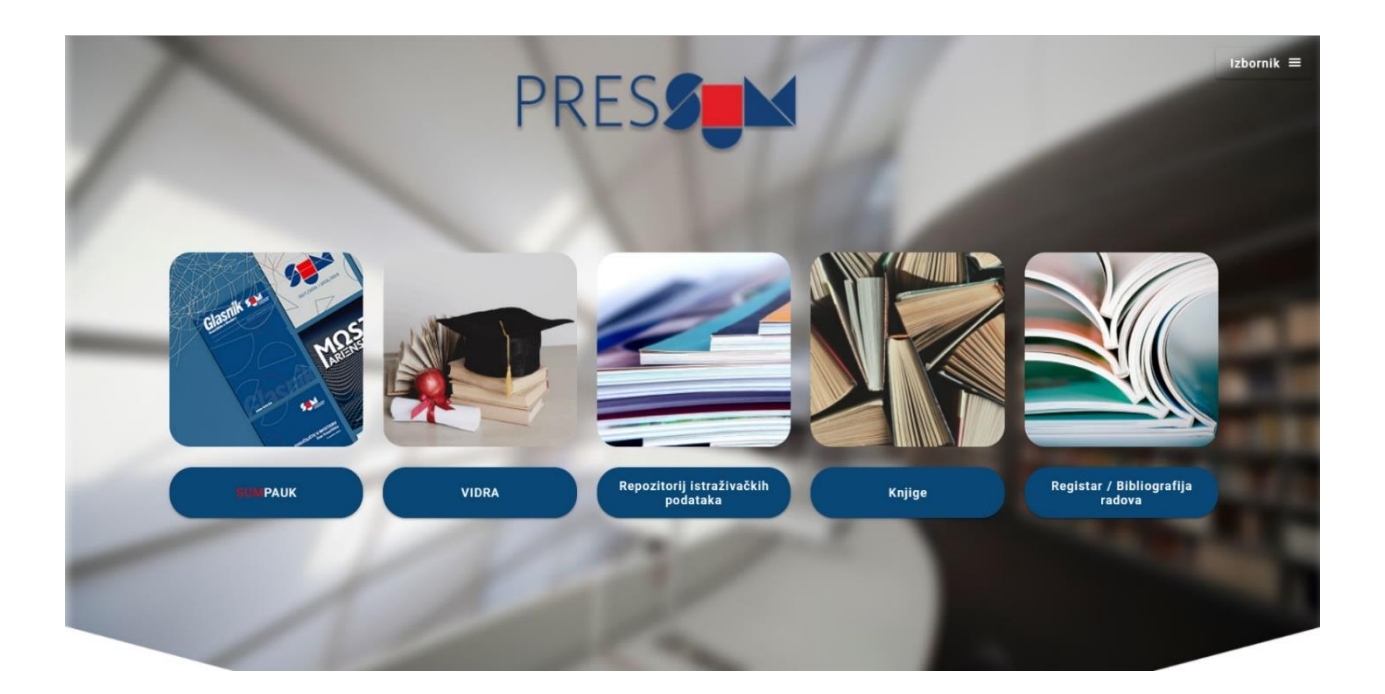

Upute pripremili: dr. sc. Josip Šimić<sup>1</sup> mag. inf. Dario Papić<sup>2</sup>

<sup>&</sup>lt;sup>1</sup> Voditelj Sveučilišne nakladničke kuće PRESSUM

<sup>&</sup>lt;sup>2</sup> Stručni suradnik PRESSUM-a

> Administratorskom se sučelju pristupa putem poveznica:

https://pressum.sum.ba/

https://pub.sum.ba/

- Za unos radova u Registar potrebno je napraviti prijavu u vlastiti eduID profil preko sučelja.
- Za dodatne informacije i podršku javite se na e-mail adresu pressum@sum.ba ili dario.papic@ff.sum.ba

### PRIJAVA

Naslovna stranica - za prijavu je potrebno kliknuti na gumb Prijava.

| PRES    |                                                                                                    | NASLOVNICA         | O REGISTRU RADOVA     | PRIJAVA |
|---------|----------------------------------------------------------------------------------------------------|--------------------|-----------------------|---------|
|         | REGISTAR<br>RADOVA                                                                                                    |                    | -                     |         |
| 1       | Registar Sveučilišta u Mostar<br>objavljeni radovi akademskog osoblja Sveučilišta i cjeloviti tekstovi obranjenih doktorskih u | <b>U</b><br>radova |                       |         |
|         |                                                                                                    |                    |                       |         |
|         | Autor Ustrojbena jedinica O Naslov                                                                                             | R. man             | and the second second |         |
|         | R PRETRAŽI                                                                                                    |                    | 12                    |         |
| Prijava |                                                                                                    |                    |                       |         |
|         | Administracija                                                                                                    |                    |                       |         |
|         | Administrator Registra sustava ima mogućnost za uređivanje matičnih podataka, evidenciju<br>vanjskih izvora.<br>PRIJAVA        | radova te prihva   | at podataka iz        |         |

- Administrator se mora prijaviti u sučelje putem svojeg AAI@EduID elektroničkog identiteta.
- Zabranjeno je dijeljenje identiteta koji se koristi za pristup sučelju za administriranje Registra radova s drugim osobama (dijeljenje korisničke oznake i lozinke).

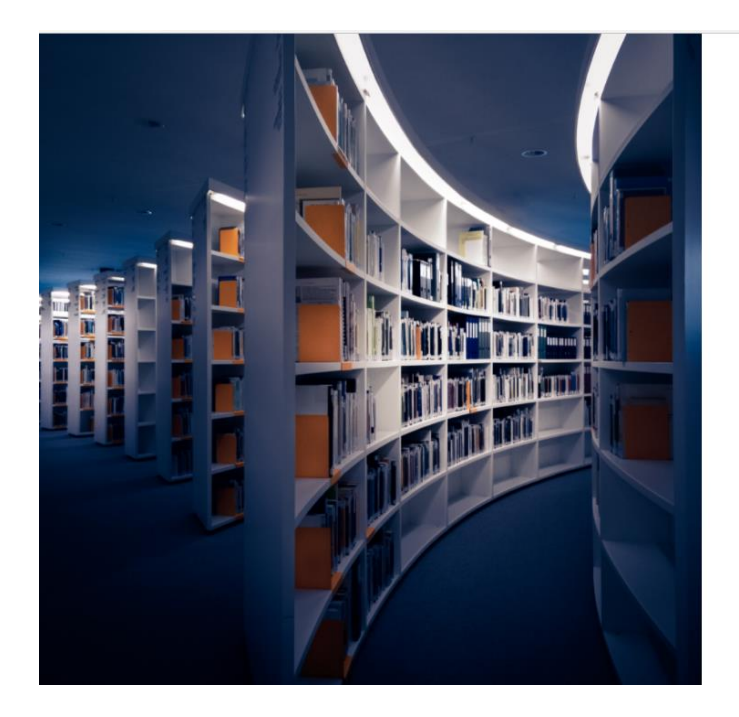

| edu |  |
|-----|--|
|-----|--|

### Jedna prijava za sve usluge

| Korisničko ime                                                                                              |                                       |
|----------------------------------------------------------------------------------------------------|---------------------------------------|
| Unesite korisničko ime                                                                                      |                                       |
| Lozinka                                                                                                    |                                       |
| Unesite lozinku                                                                                             |                                       |
| O edulD sustavu                                                                                             | Pomoć                                 |
| Prijavite s                                                                                                 | е                                     |
| Autentikacijska i autorizacijska infrasti<br>institucija u BiH koje nastavni plan i pro<br>hrvatskom jeziku | ruktura obrazovnih<br>ogram izvode na |

SELVIT SVEUČILIŠTE U MOSTARU CSUMIT 2020

### **DODAVANJE RADOVA**

Kako biste dodali rad, potrebno je kliknuti na gumb za unos rada DODAJ RAD označen crvenom strelicom.

|            |                     |                                                                                                    |                              |             | e                                                                                  | 9   |
|------------|---------------------|----------------------------------------------------------------------------------------------------|------------------------------|-------------|------------------------------------------------------------------------------------|-----|
| <u>II</u>  | Radovi              | Radovi (5295)                                                                                               |                              |             | DODAJ                                                                              | RAD |
| 682<br>(M) | Autori              | Q Traži                                                                                                    |                              | Verificir   | ran: 💽 Svi 🔵 Da                                                                    | Ne  |
| ₩          | Izdavači            | Neelay                                                                                                    | Tie rade                     | Verificiren | . Interior                                                                         |     |
|            | Izdanja             | INDIAN                                                                                                    | Пртаца                       | verniciran  | MARTIN KONDŽA                                                                      |     |
|            | Baze izdanja        |                                                                                                    | Izvorni znanstveni           |             | MARTA MANDIĆ,                                                                      |     |
| ٢          | Znanstvena područja | Artemisia annua L. Extracts Irreversibly Inhibit the Activity of CYP2B6 and CYP3A4 Enzymes                  | članak                       | DA          | SANDA VLADIMIR-                                                                    | >   |
|            | Tipovi radova       |                                                                                                    |                              |             | IVICA BRIZIĆ,                                                                      |     |
|            |                     | Evaluation of split-and-rephrase output of the knowledge extraction tool in the intelligent tutoring system | lzvorni znanstveni<br>članak | DA          | ANI GRUBISIC,<br>BRANKO ŽITKO,<br>ANGELINA GAŠPAR,<br>DANIEL VASIĆ,<br>ARTA DODAJ, | >   |

### **DETALJI O RADU**

- Prikaz sučelja za unos podataka o radu.
- Potrebno je unijeti sva tražena polja koja su obavezna za unos.

| https://pub.sum.ba/adr | nin/#/                                                   |                                               |                             |                         |                     |
|------------------------|----------------------------------------------------------|-----------------------------------------------|-----------------------------|-------------------------|---------------------|
|                        |                                                          |                                               |                             |                         |                     |
|                        | Detalji o radu                                           | 2<br>Detalji o izdanju<br>Nje moguće odebrati | 3<br>Znanstvena<br>područja | 4<br>Detalji o autorima | 5<br>Dodavanje rada |
|                        | Dodaj tip rada:<br>Odaberi tip rada                      |                                               | •                           |                         |                     |
|                        | Dodaj osnovne podatke o                                  | radu:                                         |                             |                         |                     |
|                        | Unesi godinu izdavanja                                   |                                               | Unesi sažetal               | K4                      |                     |
|                        | Unesi/Odaberi ključne r<br>Dodaj prijevode rada:         | ječi                                          | •                           |                         |                     |
|                        | Odaberi jezik prevoda                                    |                                               | ✓ Unesi sažetal             | k na odabranom jeziku   |                     |
|                        | Unesi naziv rada na oda<br>dodaj jezik koji nije na list | branom jeziku<br>1                            | DODAJ PRIJEV                | OD .                    |                     |
|                        | DALJE                                                    |                                               |                             |                         |                     |

# Nakon uspješnog unosa svih potrebnih podataka o radu, klikni na gumb DALJE u donjem lijevom kutu.

| Detalji o radu                                                                     | Detalji o izdanju                                                                                        | Znanstvena<br>područja                                                 | Detalji o autorima                                                                                                    | Dodavanje rad                      |
|------------------------------------------------------------------------------------|----------------------------------------------------------------------------------------------------|------------------------------------------------------------------------|----------------------------------------------------------------------------------------------------|------------------------------------|
| odaj tip rada:<br><sup>Odaberi tip rada</sup><br>Članak u časopisu<br>DOI          |                                                                                                    |                                                                        | u rada —<br>anstveni članak                                                                                                    | •                                  |
| Vodaj osnovne podatke o<br>Unesi naziv rada* — — — — — — — — — — — — — — — — — — — | o radu:<br>aživačkih podataka u biomedicini<br>vena zajednica X (istraživački podaci X<br>rena znanost X | Istraživačk<br>generirani<br>novih, origi<br>vrsta poda<br>analizirane | i podaci su svi prikupljeni, zabilježeni<br>podaci u svrhu analize kako bi se doš<br>inalnih rezultata <u>istraživanja.Mnogo</u> ra<br>taka može se dijeliti, uključujući sirov<br>s skupove podataka. | ili<br>Io do<br>azličitih<br>e ili |
| odaj prijevode rada:<br>Odaberi jezik prevoda                                      |                                                                                                    | ✓ Unesi saže                                                           | tak na odabranom jeziku                                                                                                    |                                    |
| Unesi naziv rada na od                                                             | abranom jeziku                                                                                           |                                                                        |                                                                                                    |                                    |
| DODAJ JEZIK KOJI NIJE NA LIS                                                       | 571                                                                                                    | DODAJ PRIJ                                                             | JEVOD                                                                                                    |                                    |

### DETALJI O IZADNJU

U prikazanom sučelju je potrebno unijeti podatke o izadnju rada koji ste naveli na prethodnom prozoru. U prikazanom slučaju to je časopis. Ukoliko izdanje nije na listi, potrebno ga je dodati naknadno.

| Detalji o radu  | Detalji o izdanju | Znanstvena<br>područja | Detalji o autorima | Dodavanje rada |
|-----------------|-------------------|------------------------|--------------------|----------------|
| Časonis         |                   |                        |                    |                |
| Odaberi izdanie |                   |                        |                    |                |

### ZNANSTVENA PODRUČJA

U sljedećem prozoru je potrebno označiti ona znanstvena područja na koja se navedeni rad odnosi.

| Detalji o radu | ⊘<br>Detalji o izdanju | Znanstvena<br>područja | Detalji o autorima | 5<br>Dodavanje rada |
|----------------|------------------------|------------------------|--------------------|---------------------|
| DRUŠTVEN       | E ZNANOSTI             |                        |                    |                     |
| HUMANIST       | IČKE ZNANOSTI          |                        |                    |                     |
| PRIRODNE       | ZNANOSTI               |                        |                    |                     |
| ►              | ZNANOSTI               |                        |                    |                     |
| BIOMEDICI      | NA I ZDRAVSTVO         |                        |                    |                     |
| ▹              | KE ZNANOSTI            |                        |                    |                     |
| ▹ □ UMJETNIČ   | KO PODRUČJE            |                        |                    |                     |
| INTERDISC      | IPLINARNO PODRUČJE     |                        |                    |                     |
| DALJE          |                        |                        |                    |                     |

#### **DETALJI O AUTORIMA**

- U prikazanom prozoru je potrebno unijeti autore rada. Prvo polje se odnosi na uposlenike, drugo polje za pretraživanje stranih autora, i treće polje za pretraživanje studenata.
- Ukoliko postoji autor koji nije na listi, potrebno je dodati stranog autora te unijeti njegove afilijacije.

| Detalii o radu         | Detalii o izdaniu                | Znanstvena | Detalii o autorima | Dodavanie rada |
|------------------------|----------------------------------|------------|--------------------|----------------|
|                        |                                  | područja   |                    |                |
| odaj ostale autore     |                                  |            |                    |                |
| Unesi ime i prezime da | a biste pretražili uposlenike    |            | •                  |                |
| Unesi ime i prezime da | a biste pretražili strane autore |            | Ŧ                  |                |
| Unesi ime i prezime da | a biste pretražili studente      |            | •                  |                |
|                        |                                  |            |                    |                |

Posebnu pozornost je potrebno obratiti na poredak upisanih autora koji će se nakon unosa prikazati.

| Detalji o radu                          | Detalji o izdanju                                      | Znanstvena<br>područja | Detalji o autorima | 5<br>Dodavanje rada |
|-----------------------------------------|--------------------------------------------------------|------------------------|--------------------|---------------------|
| Dodaj ostale autore                     | retražili uposlenike —                                 |                        | •                  |                     |
| Unesi ime i prezime da                  | i biste pretražili strane autore<br>retražili studente |                        | •                  |                     |
| dodaj stranog autora<br>Odabrani Autori | KOJI NIJE NA LISTI                                     |                        |                    |                     |
| DRAGANA RAŠIĆ                           |                                                        |                        | Poredak<br>1 - X   |                     |
| DARIO PAPIĆ                             |                                                        |                        | Poredak <u> </u>   |                     |
| ANA PAPONJA                             |                                                        |                        | Poredak<br>3 - X   |                     |
| DALJE                                   |                                                        |                        |                    |                     |

### **DODAVANJE RADA**

U završnom prozoru je potrebno unijeti datoteku navedenog rada ili izvorni link koji će voditi direktno na prikaz rada.

| Detalji o radu                     | Detalji o izdanju | Znanstvena<br>područja         | Detalji o autorima | Dodavanje rada |
|------------------------------------|-------------------|--------------------------------|--------------------|----------------|
|                                    |                   | Prenesite datoteku ili onaberu |                    |                |
|                                    |                   |                                |                    |                |
| odaj linkove rada:<br>Jnesi link — |                   | Unesi opis linka               |                    | DODAJ LINK     |

Nakon uspješno dodanog rada ili izvornog linka i svih ostalih prethodnih podataka, potrebno je kliknuti gumb DODAJ RAD kako bi uspješno završili.

| https://pub.sur | n.ba/admin/#/                                                               |                                                                                    |                                |                    |                | A) Q 6 | € @       |
|-----------------|-----------------------------------------------------------------------------|------------------------------------------------------------------------------------|--------------------------------|--------------------|----------------|--------|-----------|
|                 |                                                                             |                                                                                    |                                |                    |                |        | DODAJ RAD |
|                 | Detalji o radu                                                              | 🔊<br>Detalji o izdanju                                                             | Znanstvena<br>područja         | Detalji o autorima | Dodavanje rada |        |           |
|                 |                                                                             |                                                                                    | Prenesite datoteku ili ODABERI |                    |                |        | Τ         |
|                 | Dodaj linkove rada:<br>Unesi link                                           |                                                                                    | Unesi opis linka               |                    | DODAJ LINK     |        |           |
|                 | "https://fzs.sum.ba/si<br>DIVA%C4%8CKIH%20<br>Repozitoriji i arhivi istražn | ites/default/files/4.%20REPOZIT(<br>PODATAKA.pdf"<br>vačkih podataka u biomedicini | DRIJI%20I%20ARHIVI%20ISTRA     | 4%C5%B ×           |                |        |           |